## Handleiding Uploadtool Covetrus Webshop

Heb je in Excel een lijst met te bestellen producten gemaakt? Deze lijst kun je eenvoudig in de webshop uploaden naar je winkelwagen.

Let op: je moet minimaal *Windows Office 2013* of nieuwer hebben. Heb je een oudere versie van Excel, dan is het mogelijk de file op te slaan als CSV bestand. Dit CSV bestand kan altijd geupload worden in de Covetrus webshop ongeacht de versie van Excel.

## Bestelling klaar zetten in Excel

1. Bestelling klaarzetten in Excel file

Maak 2 kolommen in Excel met in de eerste kolom het bestelaantal en in de tweede kolom het artikelnummer van Covetrus. Sla het bestand op als Excel-werkmap

| 1 | Kolom A             | Kolom B                |
|---|---------------------|------------------------|
| 2 | Te bestellen aantal | Artikelnummer Covetrus |
| 3 | Te bestellen aantal | Artikelnummer Covetrus |

- 2. Login op de webshop www.covetrus.nl
- 3. Ga naar de winkelwagen
- 4. Klik op de knop Vul de winkelwagen vanuit een bestand

Selecteer het Excel-bestand op uw computer.

| - avet                                                                                                 |                                                              |                                         |                                                                  |                                                                      |                               | Zoeken                                                                                   |                  | م                                                 |
|----------------------------------------------------------------------------------------------------|--------------------------------------------------------------|-----------------------------------------|------------------------------------------------------------------|----------------------------------------------------------------------|-------------------------------|------------------------------------------------------------------------------------------|------------------|---------------------------------------------------|
| covetrus                                                                                               |                                                              |                                         | 🎏 Winkelwagen (0) ල Uitlaggen 🛓 Ac<br>dap.berghem@n              |                                                                      |                               | en 🛓 Accoun<br>berghem@wxs.n                                                             |                  |                                                   |
| Catalogus 🔻                                                                                            | Covetrus 🖛                                                   | Nieuws                                  | Koopjeshoek                                                      |                                                                      |                               | к                                                                                        | lantenservice    | - Contact                                         |
| DME / WINKELWAGEN                                                                                      |                                                              |                                         |                                                                  |                                                                      |                               |                                                                                          |                  |                                                   |
| Vinkelwo                                                                                               | igen                                                         |                                         |                                                                  |                                                                      |                               |                                                                                          | + Doorga         | ian met winkele                                   |
| Gebruik een order                                                                                      | sjabloon                                                     |                                         |                                                                  | Kies                                                                 |                               | Vul de                                                                                   | winkelwagen vanu | uit een bestand                                   |
| ewenste leverdat                                                                                       | um:                                                          |                                         |                                                                  |                                                                      |                               |                                                                                          |                  |                                                   |
| 13-06-2019                                                                                             |                                                              |                                         |                                                                  |                                                                      |                               |                                                                                          |                  |                                                   |
| J heeft geen prod<br>iebruik de TAB to                                                                 | ucten in uw winl<br>ets om naar het                          | kelwagen.<br>volgende ve                | ld te springen. (bij                                             | v: artikelcode <b>[TAB]</b> a                                        | antal <b>[TAB]</b> volge      | nde regel)                                                                               |                  |                                                   |
| J heeft geen prod<br>Jebruik de TAB to                                                                 | ucten in uw winl<br>ets om naar het<br>Product               | xelwagen.<br>volgende ve                | ld te springen. (bij                                             | v: artikelcode [TAB] a<br>Prijs / stuk                               | antal [TAB] volge<br>Uw prijs | nde regel)<br>Uw bonus                                                                   | Aantal           | Subtotaal                                         |
| U heeft geen prod<br>ebruik de TAB to<br>Artikelnr                                                     | ets om naar het Product Productnaa                           | xelwagen.<br>volgende ve                | ld te springen. (bij                                             | v: artikelcode [TAB] d<br>Prijs / stuk                               | antal (TAB) volge<br>Uw prijs | ude regel)<br>Uw bonus                                                                   | Aantal           | Subtotaal                                         |
| J heeft geen prod<br>ebruik de TAB to<br>Artikelnr<br>Art. nr.<br>C Opnieuw beref                      | ets om naar het Product Productnaa kenen C                   | kelwagen.<br>volgende ve<br>am          | ld te springen. (bij<br>d te springen. (bij<br>c Opslaan als ord | v: artikelcode [TAB] d<br>Prijs / stuk                               | untal [TAB] volge             | nde regel)<br>Uw bonus<br>Subtotaal                                                      | Aantal           | Subtotaal<br>€ 0,00                               |
| J heeft geen prod<br>ebruik de TAB to<br>Artikelnr<br>Art. nr.                                         | ets om naar het Product Productnaa kenen C                   | kelwagen.<br>volgende ve<br>am          | id te springen. (bij<br>C Opslaan als ord                        | v: artikelcode [TAB] d<br>Prijs / stuk<br>Iersjabloon                | untal [TAB] volge             | nde regel)<br>Uw bonus<br>Subtotaal<br>Subtotaal overig                                  | Aantal           | Subtotaal<br>€ 0,00<br>€ 0,00                     |
| J heeft geen prod<br>ebruik de TAB to<br>Artikelnr<br>Art. nr.<br>C Opnieuw bere<br>dient de winkelw   | ets om naar het Product Productnaa kenen C                   | volgende ve<br>am<br>Legen              | id te springen. (bij<br>C Opslaan als ord<br>orens u deze kunt   | v ortikelcode [TAB] d<br>Prijs / stuk<br>lersjabloon<br>doorvoeren.  | Uw prijs                      | nde regel)<br>Uw bonus<br>Subtotaal<br>Subtotaal overig<br>aal (exclusief BTV)<br>Totaal | Aantal           | € 0,00<br>€ 0,00<br>€ 0,00                        |
| J heeft geen prod<br>sebruik de TAB to<br>Artikelnr<br>Art. nr.<br>C Opnieuw beref<br>dient de winkelw | ets om naar het Product Productnaa kenen C vagen eerst te be | kelwagen.<br>volgende ve<br>am<br>Legen | id te springen. (bij<br>C Opslaan als ord<br>orens u deze kunt   | v. ortikelcode [TAB] d<br>Prijs / stuk<br>lersjabloon<br>doorvoeren. | Uw prijs<br>Tot               | nde regel)<br>Uw bonus<br>Subtotaal<br>Subtotaal overig<br>aal (exclusief BTW)<br>Totaal | Aantal           | Subtotaal<br>€ 0,00<br>€ 0,00<br>€ 0,00<br>€ 0,00 |

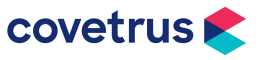

## Handleiding Uploadtool Covetrus Webshop

5. Klik op de knop Laad bestand in

Artikelnummers en aantallen worden nu zichtbaar

| Gebruik de TAB toets or | Selecteer uw Ex<br>Bestand kiezen | cel bestand (.xlsx) of CSV bestand (.csv) met daar<br>] Geen bestand gekozen | in de lijst van producten 🛛 🗙 |        |         |
|-------------------------|-----------------------------------|------------------------------------------------------------------------------|-------------------------------|--------|---------|
| Artikelnr P             | Laad bestand in                   |                                                                              |                               | Aantal | Subtota |
|                         |                                   |                                                                              |                               |        |         |

- 6. Klik op de knop Zet items in winkelwagen Het (fouten)verslag van het uploaden verschijnt. In dit verslag worden de artikelen zichtbaar die niet konden worden ingelezen in de winkelwagen. Oorzaken van upload errors:
  - Artikelnummer klopt niet
  - · Artikel kan tijdelijk niet besteld worden (product uit de handel)
  - Artikel staat al in de winkelwagen

**Tip:** Kopieer het foutenverslag naar Word, zodat na het inlezen van de overige artikelnummers nog nagekeken kan worden welke artikelnummers niet zijn ingelezen.

- 7. Klik het (fouten)verslag weg met kruisje Je komt nu in een 'leeg winkelwagentje'.
- 8. Klik op de knop Opnieuw berekenen De ingelezen artikelen staan nu in de winkelwagen
- 9. Bestelling aanvullen of versturen De bestelling in de winkelwagen kan nu verder worden aangevuld met andere producten of direct worden doorgestuurd naar Covetrus door te klikken op de knop Order

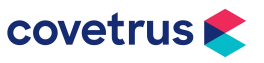